## Sådan finder du dine indkomstoplysninger på skat.dk

Dette er en vejledning, der viser dig, hvordan du henter dine indkomstoplysninger på skat.dk.

Vejledningen er udarbejdet af Dansk Arbejdsgiverforening med henblik på at hjælpe lønmodtagere til at hente indkomstoplysninger i forbindelse med krav stillet til DA Feriegaranti.

Har du behov for hjælp til dine skatteforhold eller at betjene dig selv på skat.dk skal du kontakte SKAT.

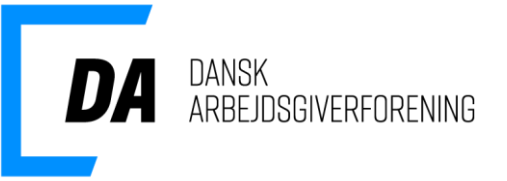

## Log på selvbetjeningen

- 1. Gå ind på <u>www.skat.dk</u>
- Find selvbetjeningen og klik på "Log på" i øverste højre hjørne
- 3. Klip på "Log på som borger med MitID"
- 4. Log på med dit MitID

| Lo  | g på so    | om borger                                 |  |
|-----|------------|-------------------------------------------|--|
|     | 6          | Log på som borger med MitID               |  |
| Loo | g på med 1 | TastSelv-kode                             |  |
| Loo | g på med o | autorisation (fx forælder eller rådgiver) |  |

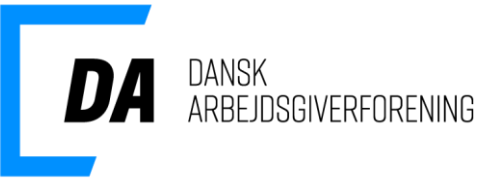

## Se dine indkomstoplysninger

- 1. Klik på "Indkomstoplysninger fra eIndkomst", hvorefter du vil komme ind i "Skattemappen"
- 2. Vælg den "Virksomhed", du vil se oplysninger fra
- 3. Vælg "Indkomstår" og "Periode"
- 4. Markér "Indkomstoplysninger mv. detaljeret"
- 5. Klik på "Hent oplysning"

| TastSelv Borger er Skatteforvaltningens digitale s                              | elvbetjening.                                                                                                    |                                                                                                 |
|---------------------------------------------------------------------------------|----------------------------------------------------------------------------------------------------|-------------------------------------------------------------------------------------------------|
| Se årsopgørelsen > Se din indkomst, fradrag og skat fra tidli- gere år          | Ret årsopgørelsen/<br>oplysningsskemaet<br>> oplys/ret din indkomst, fradrog og skat for<br>tidligere år               | Forskudsopgørelsen Se og ret din forventede indkomst, fradrag og skat for dette år              |
| Betal skat<br>> Betal restskat, betal forud og se dine kom-<br>mende betalinger | Indkomstoplysninger fra<br>elndkomst<br>> Se indberetninger fra fx arbejde og SU, og<br>hvem der bruger dit skattekort | Skatteoplysninger<br>Se de oplysninger, vi har om din skat, fx løn<br>renter og betalte skatter |
| Aktier og investeringsbeviser                                                   | Boligskattelån                                                                                                    | Motor                                                                                           |
| > Se dine oplysninger i Værdipapirsystemet                                      | <ul> <li>Se og ansøg om indefrysnings- og<br/>pensionistlån</li> </ul>                                                 | > Se oplysninger i Motorregistret                                                               |
| Profil- og kontaktoplysninger                                                   | Kontakt                                                                                                    |                                                                                                 |
| <ul> <li>Se og ret dine oplysninger og giv andre<br/>adgang</li> </ul>          | > Skriv til os og se svar                                                                                              |                                                                                                 |

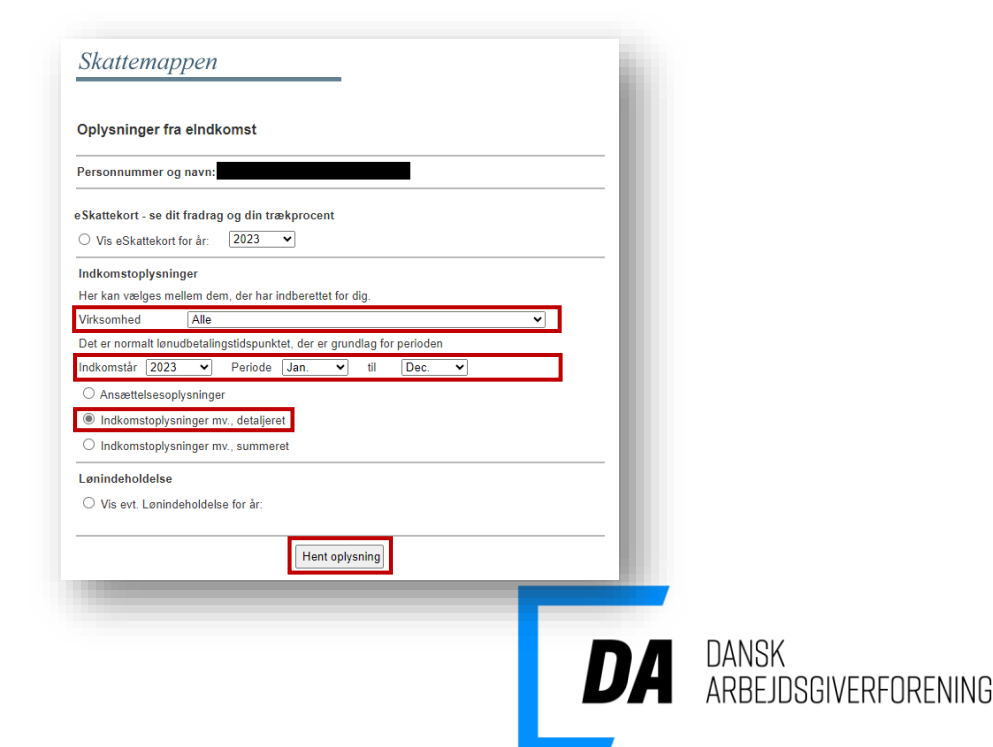

Du får nu vist et detaljeret overblik over indkomstoplysninger fra den valgte virksomhed.

- 6. Udskriv siden ved at trykke på "ctrl+p"
- Under printer vælger du "Gem som PDF", "Microsoft Print to PDF" eller lignende
- 8. Gem PDF-filen, så du kan sende den til os.

Det er **vigtigt**, at du printer siden og <u>ikke</u> tager skærmprints, da vi **skal** kunne se alle oplysninger samlet.

| Indkomstoplysninger mv detaljeret |                             |  |  |  |  |  |  |
|-----------------------------------|-----------------------------|--|--|--|--|--|--|
| Personnummer og navn:             |                             |  |  |  |  |  |  |
| Valg:                             |                             |  |  |  |  |  |  |
| Virksomhed: CVR-/SE-nr.           |                             |  |  |  |  |  |  |
| eriode: Jan. 2023 - Dec. 2023     |                             |  |  |  |  |  |  |
|                                   |                             |  |  |  |  |  |  |
| Indkomstoplysninger:              |                             |  |  |  |  |  |  |
| Virksomhed:                       |                             |  |  |  |  |  |  |
| Lønperiode fra:                   | 01-05-2023                  |  |  |  |  |  |  |
| Lønperiode til:                   | 31-05-2023                  |  |  |  |  |  |  |
| Dispositionsdato:                 | 31-05-2023                  |  |  |  |  |  |  |
| Beskatningsmåned:                 | Maj 2023                    |  |  |  |  |  |  |
| Forud- / bagudløn:                | Bagud                       |  |  |  |  |  |  |
| Indkomsttype:                     | Lønindkomst og sygedagpenge |  |  |  |  |  |  |
| Modtagelsestidspunkt:             | 25-05-2023                  |  |  |  |  |  |  |
| Produktionsenhedsnr.:             |                             |  |  |  |  |  |  |
| Løntimer:                         | 160,33                      |  |  |  |  |  |  |
| A-indkomst med am-bidrag:         | 38.017,35 DKK               |  |  |  |  |  |  |
| Indeholdt A-skat:                 | 9.246,00 DKK                |  |  |  |  |  |  |
| Indeholdt am-bidrag:              | 3.041,00 DKK                |  |  |  |  |  |  |
| Værdi af sundhedsforsikring:      | 146,92 DKK                  |  |  |  |  |  |  |
| Egen pensionandel:                | 1.977,27 DKK                |  |  |  |  |  |  |
| Arbejdsgivers pensionandel:       | 3.954,55 DKK                |  |  |  |  |  |  |
| ATP-bidrag:                       | 284,01 DKK                  |  |  |  |  |  |  |
| Satstype for ATP-bidrag:          | A                           |  |  |  |  |  |  |

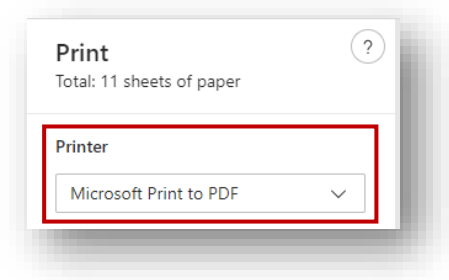

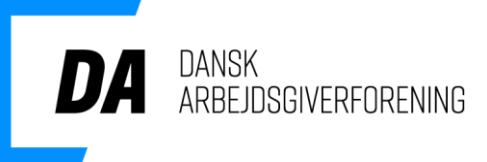